## PROCEDURE DE RAPATRIEMENT DES LICENCIES CHAQUE JEUDI

## Vous êtes connectés sur Internet :

*Cliquer sur l'icône « GESTION-CONCOURS » situé sur le bureau de votre ordinateur (portable ou non) puis procéder comme suit* :

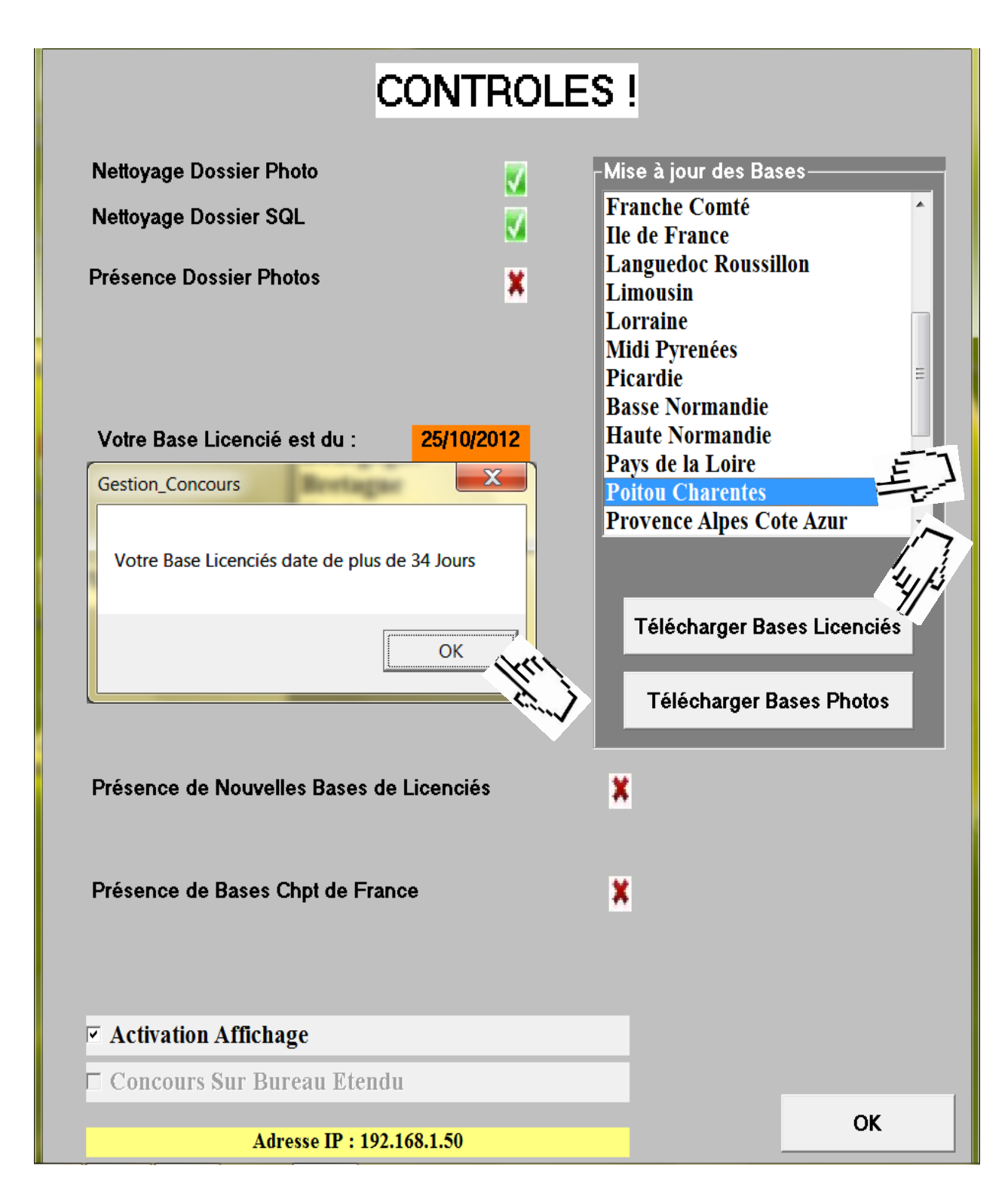

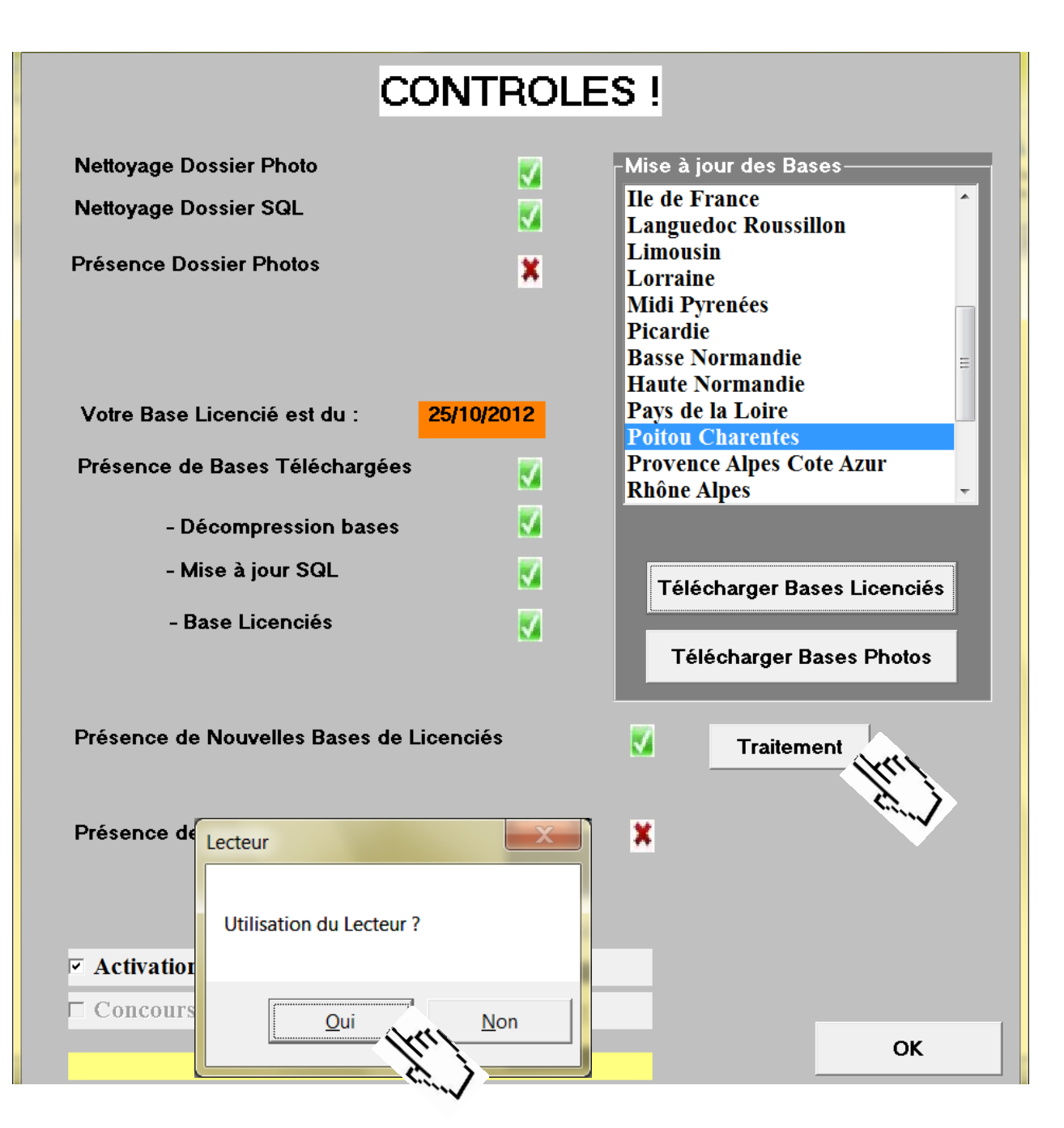

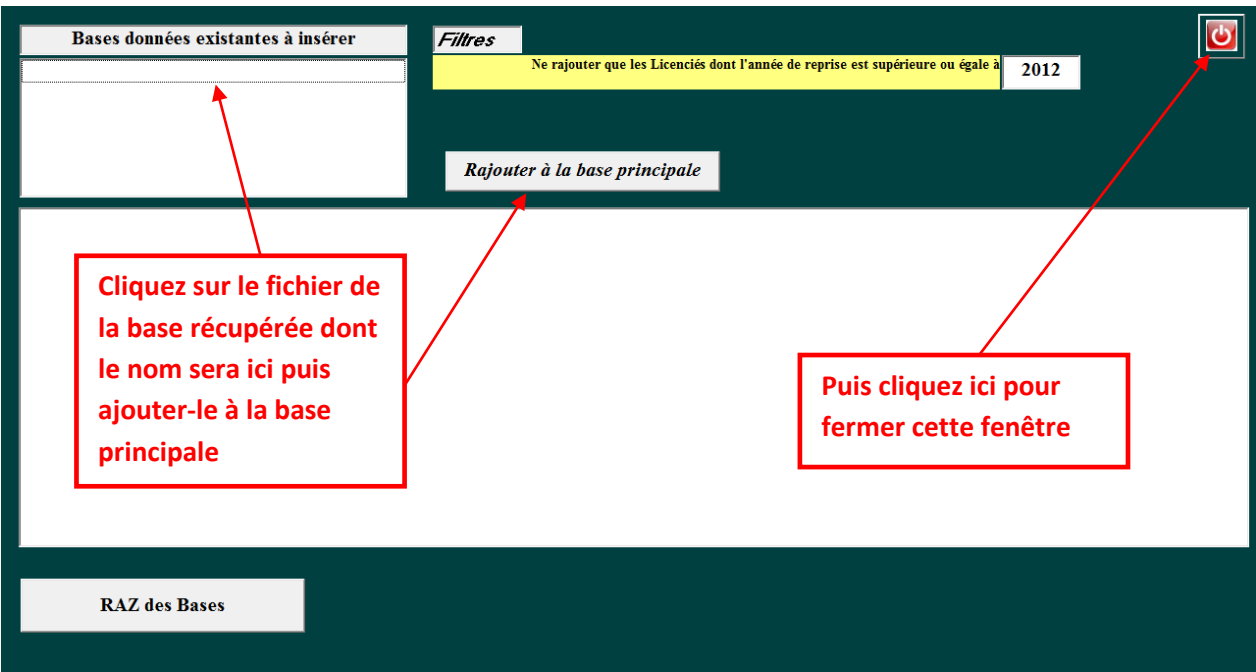

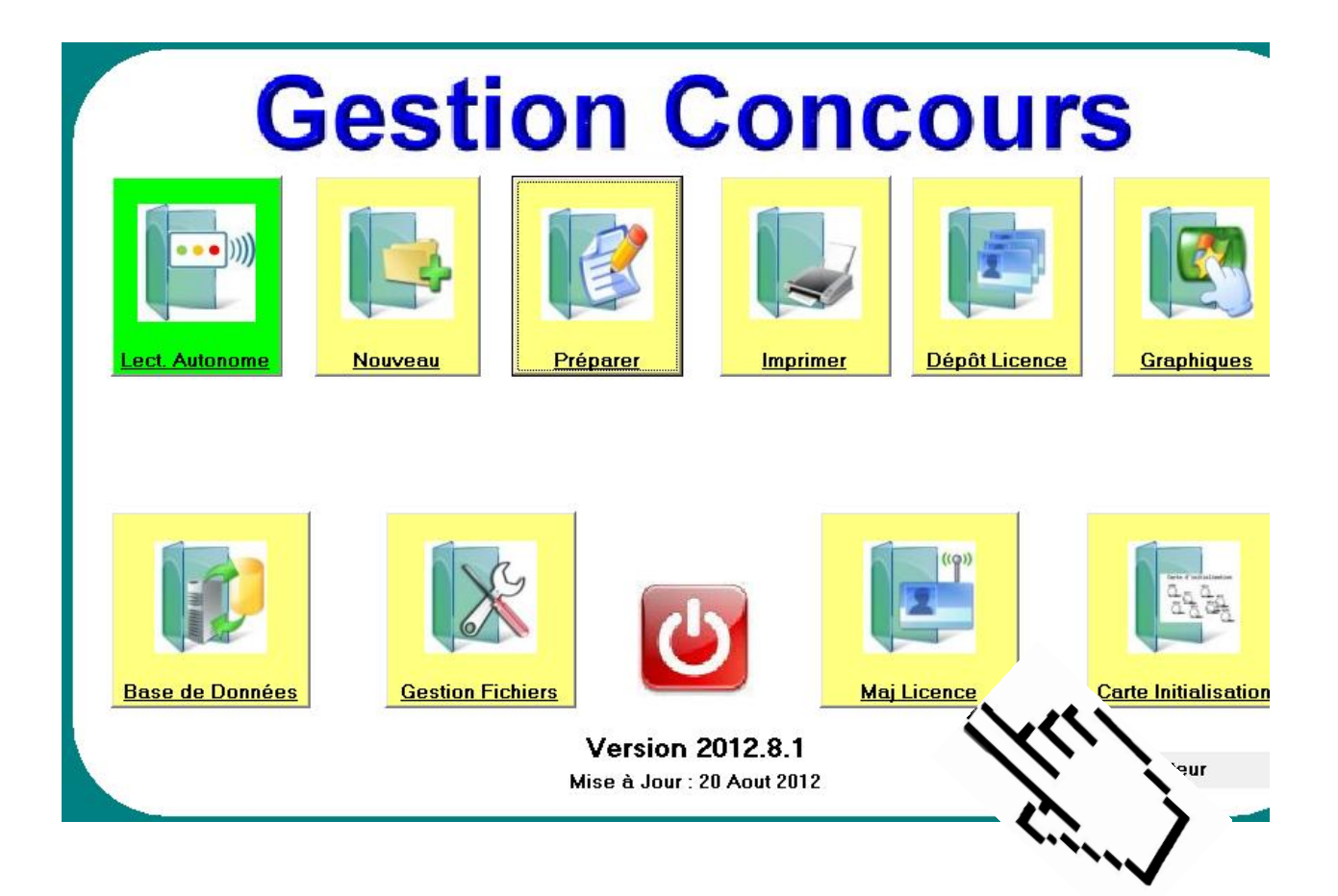

## *Vous posez la carte sur le lecteur et vous cliquez sur « CHARGER LICENCE »*

| Licence N* 017000007   Nom: CHUILLET   Prénom: ISABELLE   Né(e) le: Sexe:   Né(e) le: Sexe:   Catégorie: Nat:   Catégorie: Image:   Classification: Image:   Position: Image:   Année de Reprise Image:   Certificat Médical Image:   Ligue: Image:   Comité: Image:   Club: Adresse: |  |
|----------------------------------------------------------------------------------------------------|--|
| Charger Licence                                                                                                    |  |

## **BRAVO ! LA LICENCE EST RENOUVELEE !**